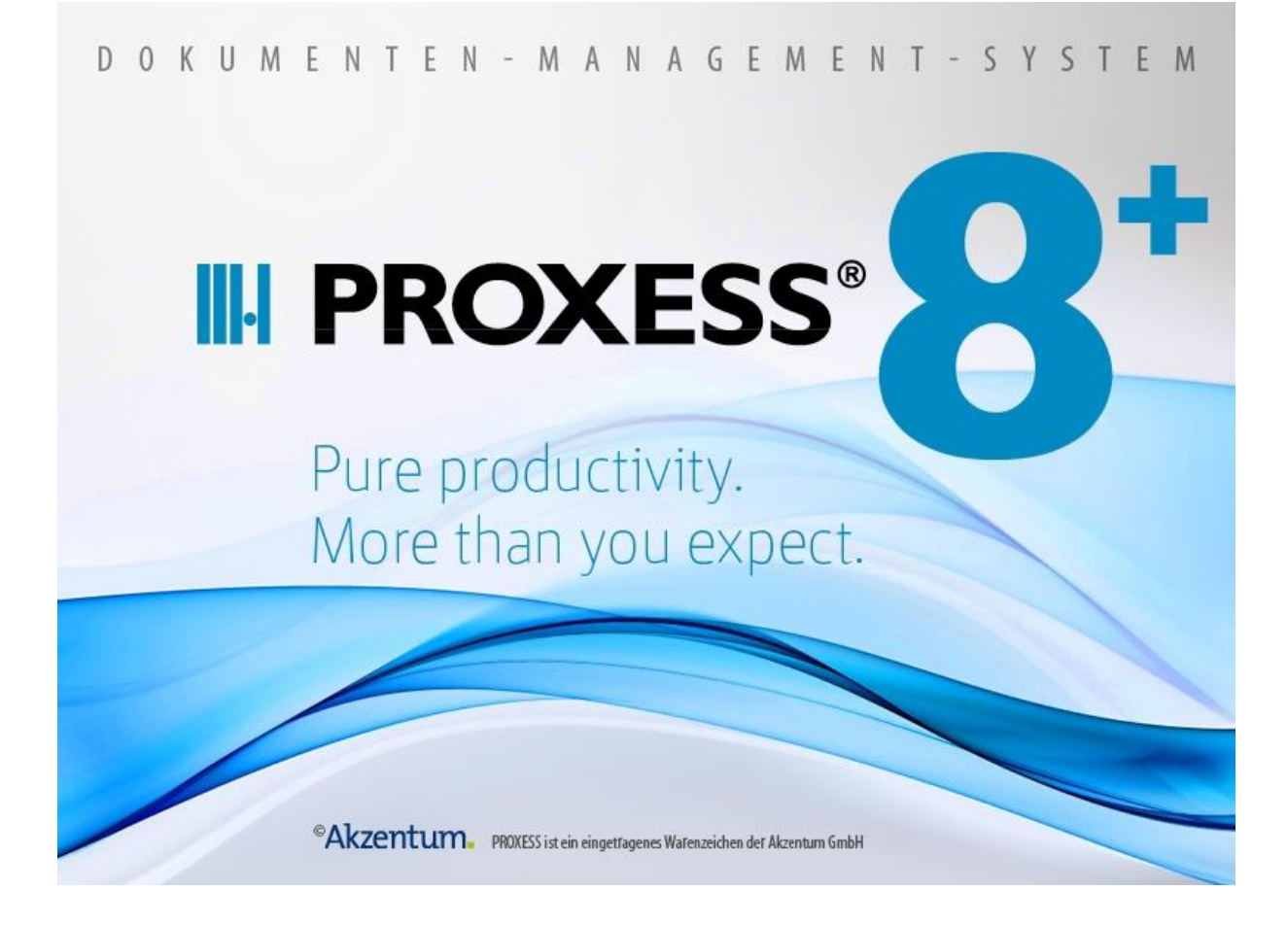

# Dokumentation PROXESS Registry Setup

(Stand: PROXESS 8+)

## Inhaltsverzeichnis

| Über diese Dokumentation                          | 1  |
|---------------------------------------------------|----|
| Allgemeine Hinweise                               | 1  |
| Copyright-Hinweis, Haftungshinweis                | 2  |
| Über das PROXESS Registry Setup                   | 3  |
| Über das PROXESS Registry Setup                   | 3  |
| Menü Install                                      | 4  |
| Menü "Install"                                    | 4  |
| So bauen Sie einen Registrierungszweig auf        | 5  |
| So löschen Sie einen Registrierungszweig          | 6  |
| Menu Database Manager                             | 7  |
| Lizenz                                            | 7  |
| Befehl Lizenz                                     | 7  |
| RPC Einstellungen                                 | 8  |
| Befehl RPC Einstellungen                          | 8  |
| Protokollierung                                   | 11 |
| Befehl Protokollierung                            | 11 |
| Ausgabemedium                                     | 12 |
| Register Fehlerprotokoll Lokaler PC Allgemein     | 13 |
| Register Fehlerprotokoll Lokaler PC DB-Win        | 14 |
| Register Fehlerprotokoll Lokaler PC Konsole       | 15 |
| Register Fehlerprotokoll Lokaler PC Datei         | 16 |
| Schweregrad                                       | 17 |
| Register RPC Fehlerprotokoll Lokaler PC Allgemein | 18 |
| Register RPC Protokoll Lokaler PC Konsole         | 19 |
| Register RPC Protokoll Lokaler PC Datei           | 20 |
| Register RPC Fehlerprotokoll Lokaler PC DB-Win    | 21 |
| Relationale Datenbank                             | 22 |
| Befehl Relationale Datenbank                      | 22 |
| Register Anmeldung (SQL)                          | 24 |
| Register Einstellungen (SQL)                      | 26 |
| Register Update (SQL)                             | 27 |

|   | Register Anmeldung (Oracle)                                       | 28 |
|---|-------------------------------------------------------------------|----|
|   | Register Einstellungen (Oracle)                                   | 29 |
|   | Register Analyze Estimate (Oracle)                                | 30 |
|   | Register Anmeldung (Jet)                                          | 31 |
|   | Register Einstellungen (Jet)                                      | 32 |
|   | Register Anmeldung (Caché)                                        | 33 |
|   | Register Einstellungen (Caché)                                    | 34 |
|   | Volltextdatenbank                                                 | 35 |
|   | Befehl Volltextdatenbank                                          | 35 |
|   | Register Allgemeine Volltext Einstellungen (Lucene)               | 36 |
|   | Register Erweiterte Einstellungen (Lucene)                        | 37 |
|   | Beispiel zur Einstellung Faktor (x^n) und Obere Schranke          | 39 |
|   | Register Volltext Einstellungen für den Database-Manager (Lucene) | 41 |
|   | Register Volltext-Backup (Lucene)                                 | 43 |
| N | enü Document Manager                                              | 44 |
|   | Befehl Einstellungen                                              | 44 |
|   | Befehl Benutzeranmeldung                                          | 46 |
|   | Befehl Lizenz                                                     | 48 |
|   | Befehl Session License Manager                                    | 49 |
|   | Menü "Document Manager"                                           | 51 |
|   | Menü Document Manager                                             | 52 |
|   | Befehl Einstellungen                                              | 53 |
|   | Register RPC Protokoll Lokaler PC Datei                           | 55 |
|   | Register RPC Protokoll Lokaler PC Konsole                         | 56 |
|   | Register RPC Protokoll Lokaler PC                                 | 57 |
|   | Befehl Messaging                                                  | 58 |
|   | Register Sicherheitsprotokoll Lokaler PC Datei                    | 60 |
|   | Register Sicherheitsprotokoll Lokaler PC Konsole                  | 61 |
|   | Register Sicherheitsprotokoll Lokaler PC DB-Win                   | 62 |
|   | Register Sicherheitsprotokoll Lokaler PC                          | 63 |
|   | Register Fehlerprotokoll Lokaler PC Datei                         | 64 |
|   | Register Fehlerprotokoll Lokaler PC Konsole                       | 65 |

| Register Fehlerprotokoll Lokaler PC DB-Win |    |
|--------------------------------------------|----|
| Register Fehlerprotokoll Lokaler PC        |    |
| Register RPC Protokoll Lokaler PC DB-Win   |    |
| Befehl Active Queries                      | 69 |
| Befehl Netzwerk                            |    |
| Menü Hilfe                                 |    |
| Rechner Name                               | 72 |
| Hilfethemen                                |    |
| Info über Registry Setup                   | 74 |
| Index                                      |    |

## Über diese Dokumentation

### **Allgemeine Hinweise**

#### Ein Hinweis für Benutzerinnen:

Wegen der besseren Lesbarkeit verzichten wir in dieser Dokumentation auf die ausdrückliche Anrede von Benutzern und Benutzerinnen. Wir möchten aber ausdrücklich darauf hinweisen, dass mit Benutzern stets Frauen und Männer gemeint sind.

#### Hervorhebungen im Text

| Fett                | bezeichnet Menübefehle, Schaltflächen, Feldnamen, Optionen,  |
|---------------------|--------------------------------------------------------------|
|                     | Programmnamen und Programmgruppen.                           |
|                     | Beispiele: der Befehl <b>Neu</b> , im Feld <b>Name</b>       |
| "Anführungszeichen" | bezeichnen Menütitel, Ordnernamen und Dialogfelder.          |
|                     | Beispiele: das Menü "Benutzer", der Ordner "Smartcards", das |
|                     | Dialogfeld "Passwort festlegen"                              |
| GROSSBUCHSTABEN     | sind für die Darstellung von Tasten vorbehalten.             |
|                     | Beispiele: RETURN-Taste, ALT-Taste                           |
| (Klammern)          | zeigen an, dass ein Platzhalterzeichen gemeint ist.          |
|                     | Beispiele: (%) (_) im Rahmen der PROXESS-Suche               |
|                     |                                                              |

In dieser Dokumentation werden Hervorhebungen folgendermaßen verwendet:

#### Tipps

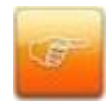

zeigen Ihnen besonders komfortable Möglichkeiten der Bedienung oder nützliche Zusatzinformationen. Tipps werden immer wie dieser Absatz dargestellt.

#### Warnhinweise

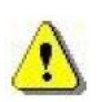

finden Sie bei Aktionen, die einen erheblichen Mehraufwand an Arbeit verursachen könnten oder sogar Datenverluste oder sonstige materielle Schäden zur Folge haben könnten. Warnhinweise werden durch dieses Symbol gekennzeichnet:

Warnhinweise sollten Sie besonders aufmerksam lesen bevor Sie weiterarbeiten.

## Copyright-Hinweis, Haftungshinweis

Akzentum hat jede Anstrengung unternommen, um die Vollständigkeit, Genauigkeit und Aktualität der in diesem Dokument enthaltenen Informationen zu gewährleisten. Inhaltliche Änderungen dieser Dokumentation behalten wir uns ohne Ankündigung vor. Akzentum haftet nicht für technische Mängel in dieser Dokumentation. Außerdem übernimmt Akzentum keine Haftung für Schäden, die direkt oder indirekt auf Lieferung, Leistung und Nutzung dieser Dokumentation zurückzuführen sind.

Die Dokumentation enthält eigentumsrechtlich geschützte Informationen, die dem Urheberrecht unterliegen. Ohne vorherige schriftliche Genehmigung von Akzentum darf diese Dokumentation weder vollständig noch in Auszügen übersetzt, verbreitet, kopiert oder in anderer Form vervielfältigt werden. Die in dieser Dokumentation beschriebene Software unterliegt einem Lizenzvertrag. Nutzung und Vervielfältigung sind nur im Rahmen dieses Vertrags gestattet.

Ungeachtet der Tatsache, dass dieses Dokument mit der größten Sorgfalt erstellt wurde, ist die Akzentum GmbH gegenüber natürlichen oder juristischen Personen nicht für etwaige Verluste oder Schäden haftbar, die vermeintlich oder tatsächlich und unmittelbar oder mittelbar im Zusammenhang mit der Nutzung oder der Unmöglichkeit der Nutzung der in den vorliegenden Unterlagen enthaltenen Anweisungen entstanden sind. Akzentum behält sich das Recht vor, dieses Dokument ohne vorherige Ankündigung zu ändern, ohne deshalb verpflichtet zu sein, irgendwelche Personen von solchen Änderungen oder Überarbeitungen zu unterrichten.

Alle in diesem Handbuch erwähnten Warenzeichen, Produkt- und Firmennamen sind unter Umständen eingetragene Warenzeichen der jeweiligen Eigentümer bzw. Hersteller. Alle Marken und sonstigen Namen, die nicht zur Akzentum-Software gehören, sind auch dann im Eigentum des jeweiligen Inhabers, wenn auf geschützte Rechte im Einzelfall nicht gesondert hingewiesen wird.

Alle erwähnten Softwareprodukte sind Warenzeichen der jeweiligen Herstellerfirmen:

- PROXESS® ist ein eingetragenes Warenzeichen der Akzentum GmbH.
- Adobe und Acrobat sind Warenzeichen von Adobe Systems Incorporated, die in einigen Rechtsgebieten eingetragen sein können.
- CFM Twain ist ein eingetragenes Warenzeichen der Computer für Menschen GmbH.
- Internet Explorer, Microsoft Windows, MS Word, MS Excel, MS Powerpoint und Microsoft SQL Server sind eingetragene Warenzeichen der Microsoft Corporation.
- Microsoft Dynamics NAV ist ein eingetragenes Warenzeichen der Microsoft Corporation.
- Lucene ist ein freies Softwareprojekt der Apache Software Foundation.
- Caché ist ein eingetragenes Warenzeichen der InterSystems Corporation.
- Oracle-Produktnamen und Oracle Logo sind eingetragene Warenzeichen der Oracle Corporation.
- SAP/R3 ist ein eingetragenes Warenzeichen der SAP Software AG.
- Google Chrome ist ein eingetragenes Warenzeichen der Google Inc.

## Über das PROXESS Registry Setup

### Über das PROXESS Registry Setup

Für die vollständige und Ihren Anforderungen entsprechende Konfiguration von PROXESS sind Angaben erforderlich, die in der Windows-Systemregistrierung gespeichert werden. Damit Sie die entsprechenden Werte nicht manuell im Windows-Registrierungseditor erfassen müssen, steht Ihnen das PROXESS Registry Setup zur Verfügung. Mit diesem Programm hinterlegen Sie ganz komfortabel die gewünschten Werte für die verschiedenen PROXESS-Servermodule.

#### Welche Module müssen Sie registrieren?

Für die Servermodule - Document Manager und Database Manager - benötigen Sie in jedem Fall die Registrierung. Für den Event Log Agent hingegen brauchen Sie die Registrierung nur, wenn Sie dieses Module installiert haben.

#### Können Sie Werte in der Registrierung ändern?

Sie sollten Werte in der Registrierung nur ändern, wenn Sie ganz sicher sind, dass dadurch keine Fehler im System auftreten. Nehmen Sie im Zweifelsfall den Support Ihres Lieferanten in Anspruch. Fehler in der Registrierung können dazu führen, dass Ihr PROXESS-System nicht mehr einwandfrei arbeitet.

## Menü Install

### Menü "Install"

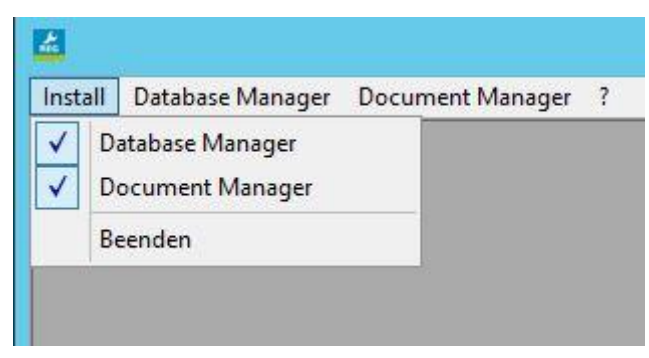

Abbildung: Menü "Install"

Mit Hilfe der Befehle im Menü "Install" bauen Sie die Registrierungszweige für die einzelnen PROXESS-Module auf. Später können Sie die Registrierung eines PROXESS-Moduls über die Befehle schnell und einfach wieder vollständig löschen. Lesen Sie dazu auch in der Hilfe die entsprechende Schritt-für-Schritt-Anleitung.

Sobald Sie einen Registrierungszweig aufgebaut haben, erscheint ein Häkchen vor dem entsprechenden Befehl im Menü "Install". Sie können die Registrierungswerte des Zweigs dann bearbeiten. Solange dies nicht geschehen ist, sind die Befehle in dem entsprechenden Menü inaktiv.

#### Tipp

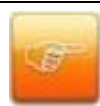

Die Standardwerte für die Registrierung werden durch das Aufbauen der Registrierungszweige nicht automatisch gesetzt. Wählen Sie dafür jeden Befehl aus dem gewünschten Menü einmal aus und übernehmen Sie die Vorgaben. Den Storage Manager können Sie über den Storage Manager Explorer konfigurieren.

#### Siehe auch:

So bauen Sie einen Registrierungszweig auf So löschen Sie einen Registrierungszweig

### So bauen Sie einen Registrierungszweig auf

Sie können die Registrierungseinstellungen für ein PROXESS-Modul erst vornehmen, nachdem Sie in Registry Setup den entsprechenden Registrierungszweig aufgebaut haben.

1. Wählen Sie im Menü "Install" den Registrierungszweig, den Sie einrichten möchten, Es öffnet sich das Dialogfeld "Registry Werte".

2. Aktivieren Sie in der Optionsgruppe **Wollen Sie Registry** die Option **aufbauen**. Diese Option ist bereits standardmäßig aktiviert.

3. Schließen Sie das Dialogfeld mit OK.

Vor dem augewählten Registrierungszweig im Menü "Install" steht nun ein Häkchen. Sie können die Registrierung für das entsprechende PROXESS-Modul nun vornehmen.

#### So löschen Sie einen Registrierungszweig

Mit Registry Setup können Sie bei Bedarf die vollständige Registrierung eines PROXESS-Moduls schnell und einfach wieder löschen.

1. Wählen Sie im Menü "Install" den Registrierungszweig des PROXESS-Moduls, dessen

Registrierung Sie vollständig löschen möchten.

Es öffnet sich das Dialogfeld "Registry Werte".

2. Aktivieren Sie in der Optionsgruppe **Wollen Sie Registry** die Option **löschen**. Diese Option ist bereits standardmäßig aktiviert.

3. Klicken Sie auf OK.

Es erscheint eine Sicherheitsabfrage. Bestätigen Sie diese mit Ja.

4. Das Häkchen vor dem augewähltem Registrierungszweig im Menü "Install" ist nun verschwunden,

und die Befehle in dem entsprechenden Menü sind wieder inaktiv.

## Menu Database Manager

#### Lizenz

### **Befehl Lizenz**

| Data         | base Manage       | r Lizenz    |
|--------------|-------------------|-------------|
| Lizenzdatei  |                   |             |
| C\Program Fi | les (x86)\PROXES( | 6\Lizenz.tx |
| ОК           | Ansehen           | Abbrechen   |

Abbildung: Dialogfeld "Database Manager Lizenz"

Hinterlegen Sie den Pfad zur Lizenzdatei für den PROXESS Database Manager. Standardmäßig ist zunächst der Wert Lizenz.txt vorgegeben. Wenn Sie diesen Wert übernehmen, sucht PROXESS die Lizenzdatei im Arbeitsverzeichnis, in dem sich auch der PROXESS Database Manager befindet. Wenn die PROXESS Server als Service bzw. Dienst gestartet werden sollen muss an dieser Stelle der absolute Dateipfad eingetragen werden (Beispiel: c:\programme\proxess\lizenz.txt)

Die Lizenzdatei können Sie über die Schaltfläche

auswählen. Beachten Sie, dass Sie nur dann den Database Manager erfolgreich starten können, wenn die entsprechende Lizenzdatei hinterlegt ist.

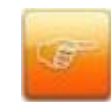

Wenn der Database Manager als Service gestartet werden soll, müssen Sie hier den absoluten Pfad (z. B. C:\Proxess\Lizenz.text) eintragen.

| Registrierungs-<br>schlüssel | HKEY_LOCAL_MACHINE\SOFTWARE\<br>SHD\Document!\Dbil                                  |
|------------------------------|-------------------------------------------------------------------------------------|
| Kurzbeschreibung             | Hinterlegen der Lizenzdatei für den<br>Database Manager.                            |
| Ansehen                      | Klicken Sie auf die Schaltfläche <b>Ansehen</b> ,<br>um die Lizenzdatei einzusehen. |

#### **RPC Einstellungen**

### Befehl RPC Einstellungen

| Kommunikationsprotoko<br>Länge der Queue :<br>( Nur unter Anweisung | II: Iokaler Server | <b>•</b> |
|---------------------------------------------------------------------|--------------------|----------|
| ок                                                                  | Abbrechen          |          |

Abbildung: Dialogfeld "Database Manager RPC Einstellungen"

#### **Kommunikationsprotokoll**

| Wertname     | ListenProtSeq            |
|--------------|--------------------------|
| Datentyp     | REG_SZ                   |
| Standardwert | <kein eintrag=""></kein> |

Die Kommunikation zwischen Document Manager und Database Manager bzw. zwischen Storage Manager und Database Manger erfolgt über "Remote Procedure Calls" (RPC). In diesem Werteintrag geben Sie das Netzwerkprotokoll bekannt, auf dessen Basis der Database Manager Netzwerkanfragen entgegen nimmt. Dieser Wert muss mit dem Protokoll übereinstimmen, mit dem der Document Manager und der Storage Manager versuchen, den Database Manager anzusprechen.

Sie haben die folgenden Protokolle zur Auswahl:

| Protokoll              | Eintrag in der Registrierung |
|------------------------|------------------------------|
| lokaler Server         | ncalrpc                      |
| Netware SPX/IPX        | ncacn_spx                    |
| TCP/IP                 | ncacn_ip_tcp                 |
| Named Pipes            | ncacn_np                     |
| NetBIOS über IPX       | ncacn_nb_ipx                 |
| NetBIOS über<br>TCP/IP | ncacn_nb_tcp                 |

| NetBIOS über       | ncacn_nb_nb    |
|--------------------|----------------|
| NetBEUI            |                |
| DECNet             | ncacn_dnet_nsp |
| Datagramm über IPX | ncadg_ipx      |
| UDP/IP             | ncadg_ip_udp   |

Beachten Sie, dass die Auswahlmöglichkeit der einzelnen Protokolle natürlich von den, auf Ihrem System installierten Netzwerk-Komponenten, abhängt.

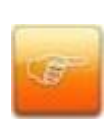

Überprüfen Sie, ob die Einstellung für den Document Manager mit der hier gewählten Einstellung übereinstimmt. Wählen Sie dafür Menü "Document Manager", Befehl **Netzwerk**, Optionsgruppe **Database Manager**, Feld **Kommunikationsprotokoll**. Wenn Sie analog die Einstellung für den Storage Manager überprüfen wollen, können Sie dies im Storage Manger Explorer tun.

#### Länge der Queue

| Wertname     | ListenMaxCalls |
|--------------|----------------|
| Datentyp     | REG_DWORD      |
| Standardwert | 10             |

Dieser Werteintrag gibt eine untere Abschätzung für die maximale Anzahl an Remote Procedure Calls an, die der Database Manager gleichzeitig behandeln soll. Die RPC Run-Time Library garantiert, dass der Server mindestens die gewünschte Anzahl an gleichzeitigen Funktionsaufrufen gestattet. Zu diesem Zweck wird schon beim Programmstart eine Queue angelegt, in der Platz für eine entsprechende Anzahl an Teilprozessen reserviert wird.

Übersteigt die Auslastung des Systems die avisierte Maximallast, vergrößert die RPC Run-Time Library automatisch die Queue. Nicht mehr benötigte Teilprozesse werden allerdings in Zeiten geringerer Systemauslastung wieder bis zu der angegebenen Grenze abgebaut.

#### Warnhinweis

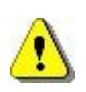

Sollte die Auslastung des Systems so stark ansteigen, dass nicht mehr schnell genug Teilprozesse aufgebaut werden können, um die Nachfrage zu decken, so kann es z. B. zu einer Fehlermeldung kommen: "The RPC server is too busy to complete this operation." (Fehlercode: 1723) Erst in diesem Fall sollte in Absprache mit dem PROXESS-Support Ihres Lieferanten dieser Werteintrag verändert werden.

| Registrierungs-  | HKEY_LOCAL_MACHINE\SOFTWARE\           |
|------------------|----------------------------------------|
| schlüssel        | SHD\Document!\Dbil                     |
| Kurzbeschreibung | Konfiguration der Kommunikation        |
|                  | zwischen Document Manager (Kernel) und |
|                  | Database Manager bzw. zwischen         |
|                  | Database Manager und Storage Manager.  |

## Protokollierung

## **Befehl Protokollierung**

| nstall | Database Manager                            | Document Manag | er ?   |
|--------|---------------------------------------------|----------------|--------|
|        | Lizenz<br>RPC Einstellungen                 |                |        |
|        | Protokollierun                              | g 🕨            | Fehler |
|        | Relationale Datenbank<br>Volltext-Datenbank |                | RPC    |

Abb.: Database Manager Menü Protokollierung

| Registrierungs-  | HKEY_LOCAL_MACHINE\SOFIWARE\        |
|------------------|-------------------------------------|
| schlüssel        | SHD\Document!\Dbil                  |
| Kurzbeschreibung | Steuerung von Protokollausgaben     |
|                  | (Fehlermeldungen, Informationen und |
|                  | Funktionsaufrufen)                  |
|                  |                                     |

### Ausgabemedium

| Wertname     | CallLogTarget       |
|--------------|---------------------|
| Datentyp     | REG_DWORD           |
| Standardwert | 0 (= keine Ausgabe) |

Mit diesem Wert können Sie festlegen, wo die RPC-Log-Datei ausgegeben wird:

| CallLogTgt | Ausgabemedium         |
|------------|-----------------------|
| 0          | keine Ausgabe         |
| 1          | DbWin32               |
| 2          | Log-Datei             |
| 3          | DbWin32 und Log-Datei |

DbWin32 ist ein kleines Shareware-Programm, das Sie im Bedarfsfall von EASY erhalten können. Ein Ändern dieses Werteintrags wird vom Database Manager auch im laufenden Betrieb erkannt. Ein Stoppen und Starten ist deshalb nicht notwendig.

Falls die Mitprotokollierung aktiviert werden muss, empfehlen wir die Ausgabe in eine Datei, da diese vom Support Ihres Lieferanten einfacher zu handhaben ist.

### Register Fehlerprotokoll Lokaler PC Allgemein

|                                         | Database Mana                | ger Fehlerprotokoll - Lokal | er PC       | X |
|-----------------------------------------|------------------------------|-----------------------------|-------------|---|
| Allgemein   DB-Win   Konsole            | Datei                        |                             |             |   |
| <u>Protokollierung</u><br><u>DB-Win</u> | <u>Status</u><br>Deaktiviert | Level                       |             |   |
| Konsole                                 | Aktiviert                    | Information                 |             |   |
| Datei                                   | Aktiviert                    | Information                 |             |   |
|                                         |                              |                             |             |   |
|                                         |                              |                             |             |   |
|                                         |                              |                             |             |   |
|                                         |                              |                             |             |   |
|                                         |                              |                             |             |   |
|                                         |                              |                             | OK Abbreche |   |
|                                         |                              |                             |             |   |

In diesem Fenster sehen Sie den aktuellen Status der Protokollierungseinstellungen.

Die Protokollierung des Database Managers unterstützt die Ausgabeformate DB-Win, Konsole und Datei.

Der Status gibt an, ob protokolliert wird.

Das Level gibt an, ab welchem Schweregrad protokolliert wird.

| Wertname     | LogPath  |
|--------------|----------|
| Datentyp     | REG_SZ   |
| Standardwert | Dbil.log |

In diesem Wert geben Sie den gewünschten Pfadnamen der Exception-Log-Datei bekannt. Das gewählte Verzeichnis muss schon vor Programmstart existieren.

Falls Sie einen gültigen Pfadnamen eintragen, wird unabhängig vom gewählten Ausgabemedium zumindest das Starten und Stoppen des Database Managers mitprotokolliert.

## Register Fehlerprotokoll Lokaler PC DB-Win

Abbildung: "Database Manager Fehlerprotokoll -Lokaler PC DB-Win"

| Registrierungs-<br>schlüssel | HKEY_LOCAL_MACHINE\SOFTWARE\ SHD\Document!\Dbil                                   |
|------------------------------|-----------------------------------------------------------------------------------|
| Kurzbeschreibung             | Wenn hier die Windows -Debug Protokollierung aktiviert wird, stehen die Ontionen: |
|                              | Debug / Information / Warnung / Fehler / Kritisch zur Auswahl. Es                 |
|                              | wird die Einstellung <b>Debug</b> empfohlen und alles mit zu                      |
|                              | protokollieren.                                                                   |

## Register Fehlerprotokoll Lokaler PC Konsole

Abbildung: "Database Manager Fehlerprotokoll -Lokaler PC Konsole"

| Registrierungs-<br>schlüssel | HKEY_LOCAL_MACHINE\SOFTWARE\ SHD\Document!\Dbil                            |
|------------------------------|----------------------------------------------------------------------------|
| Kurzbeschreibung             | Wenn hier die Konsolenprotokollierung aktiviert wird, stehen die Optionen: |
|                              | Debug / Information / Warnung / Fehler / Kritisch zur Auswahl. Es wird die |
|                              | Einstellung <b>Debug</b> empfohlen und alles mit zu protokollieren.        |

## Register Fehlerprotokoll Lokaler PC Datei

Abbildung: "Database ManagerFehlerprotokoll -Lokaler PC Datei"

| Dateiprotokollierung   |                                                                                                    |
|------------------------|----------------------------------------------------------------------------------------------------|
| Aktiviert              | Wenn hier die Dateiprotokollierung aktiviert wird, stehen die<br>Optionen:<br>Debug / Information / Warnung / Fehler / Kritisch zur Auswahl. Es                                       |
|                        | wird die Einstellung <b>Debug</b> empfohlen und alles mit zu protokollieren.                                                                                                    |
| Datei aufteilen        | Wenn hier die Option Datei aufteilen gewählt ist, wird die Datei in mehrere Einzeldateien aufgeteilt                                                                                  |
| Maximale<br>Teilstücke | Wird die Datei aufgeteilt wird die hier eingetragene Anzahl von<br>neuen Dateien erstellt, bevor die alten Dateien überschrieben<br>werden. Es ist ein Wert zwischen 1 - 100 wählbar. |
| Maximale Größe         | Gibt die maximale Größe einer einzelnen Datei an. Die Größe kann zwischen 1 - 50 MB liegen.                                                                                           |
| Pfad                   | Hier wird der Pfad eingetragen, in den die Log-Datei geschrieben werden soll                                                                                                    |

### Schweregrad

| Wertname     | SevDumpLevel          |  |
|--------------|-----------------------|--|
| Datentyp     | REG_SZ                |  |
| Standardwert | 0 (= alle Exceptions) |  |

Mit Hilfe dieses Werts können Sie die Ausgabe von Exceptions in die Log-Datei auf bestimmte Schweregrade beschränken.

| SevDumpLevel | Schweregrad   | wahrscheinlicher            |
|--------------|---------------|-----------------------------|
|              |               | Verursacher                 |
| 0            | Recoverable   | Frontend oder Document      |
|              |               | Manager oder Storage        |
|              |               | Manager                     |
| 1            | ClientFailure | Document Manager oder       |
|              |               | Storage Manager             |
| 2            | Resources-    | z. B. Speichermangel, keine |
|              | Exhausted     | Datenbankverbindungen,      |
| 3            | Database-     | relationale Datenbank oder  |
|              | Failure       | Volltextdatenbank           |
|              |               | (exklusive Syntaxfehler,    |
|              |               | oder Timeouts)              |
| 4            | DbilFailure   | interner Fehler im Database |
|              |               | Manager                     |

Wie Sie der Tabelle entnehmen können, ist der numerische Wert des Schweregrads ein Maßstab für die Schwere des aufgetretenen Fehlers: Recoverable-Exceptions treten z. B. auf, wenn bei einer Datenbankabfrage ein syntaktischer Fehler begangen wird oder ein Timeout abläuft. Eine Exception mit den Schweregraden DatabaseFailure oder gar DbilFailure lassen auf ein schwerwiegendes Problem schließen, dessen Ursache in jedem Fall geklärt werden sollte.

Aus diesem Grunde können Sie nur einen Schweregrad angeben, ab dem Exceptions mitprotokolliert werden - z. B. SevDumpLevel = 2 bedeutet, dass Exceptions mit den Schweregraden ResourcesExhausted, DatabaseFailure und DbilFailure notiert werden.

Die Ausgabe von Informationen, Start- und Stopp-Zeiten können Sie zurzeit nicht einschränken.

### Register RPC Fehlerprotokoll Lokaler PC Allgemein

|                          | Database Man | ager RPC Protokoll - L | okaler PC | X         |
|--------------------------|--------------|------------------------|-----------|-----------|
| Allgemein DB-Win Konsole | Datei        |                        |           |           |
| Protokollierung          | Status       | Level                  |           |           |
| DB-Win                   | Deaktiviert  |                        |           |           |
| Konsole                  | Deaktiviert  |                        |           |           |
| Datei                    | Deaktiviert  |                        |           |           |
|                          |              |                        |           |           |
|                          |              |                        |           |           |
|                          |              |                        |           |           |
|                          |              |                        |           |           |
|                          |              |                        |           |           |
|                          |              |                        |           |           |
| -                        |              |                        | OK        | Abbrechen |
|                          |              |                        |           |           |

Abbildung: "Database Manager RPC Protokoll -Lokaler PC Allgemein"

| Registrierungs-<br>schlüssel | HKEY_LOCAL_MACHINE\SOFTWARE\ SHD\Document!\Dbil                                        |
|------------------------------|----------------------------------------------------------------------------------------|
| Kurzbeschreibung             | Steuerung von Protokollausgaben (Fehlermeldungen, Informationen und Funktionsaufrufen) |

In diesem Fenster sehen Sie den aktuellen Status der Protokollierungseinstellungen.

Die Protokollierung des Database Managers unterstützt die Ausgabeformate DB-Win, Konsole und Datei.

Der Status gibt an, ob protokolliert wird.

Das Level gibt an, ab welchem Schweregrad protokolliert wird.

## Register RPC Protokoll Lokaler PC Konsole

Abbildung: "Database ManagerFehlerprotokoll -Lokaler PC Konsole"

| Registrierungs-<br>schlüssel | HKEY_LOCAL_MACHINE\SOFTWARE\ SHD\Document!\Dbil                   |
|------------------------------|-------------------------------------------------------------------|
| Kurzbeschreibung             | Wenn hier die Konsolenprotokollierung aktiviert wird, stehen die  |
|                              | Optionen:                                                         |
|                              | Debug / Information / Warnung / Fehler / Kritisch zur Auswahl. Es |
|                              | wird die Einstellung Debug empfohlen und alles mit zu             |
|                              | protokollieren.                                                   |

## Register RPC Protokoll Lokaler PC Datei

Abbildung: "Database Manager Fehlerprotokoll -Lokaler PC Datei"

| Dateiprotokollierung |                                                                        |
|----------------------|------------------------------------------------------------------------|
| Aktiviert            | Wenn hier die Dateiprotokollierung aktiviert wird, stehen die          |
|                      | Optionen:                                                              |
|                      | Debug / Information / Warnung / Fehler / Kritisch zur Auswahl. Es      |
|                      | wird die Einstellung Debug empfohlen und alles mit zu                  |
|                      | protokollieren.                                                        |
| Datei aufteilen      | Wenn hier die Option Datei aufteilen gewählt ist, wird die Datei in    |
|                      | mehrere Einzeldateien aufgeteilt.                                      |
| Maximale             | Wird die Datei aufgeteilt wird die hier eingetragene Anzahl von neuen  |
| Teilstücke           | Dateien erstellt, bevor die alten Dateien überschrieben werden. Es ist |
|                      | ein Wert zwischen 1 - 100 wählbar.                                     |
| Maximale Größe       | Gibt die maximale Größe einer einzelnen Datei an. Die Größe kann       |
|                      | zwischen 1 - 50 MB liegen.                                             |
| Pfad                 | Hier wird der Pfad eingetragen, in den die Log-Datei geschrieben       |
|                      | werden soll                                                            |

## Register RPC Fehlerprotokoll Lokaler PC DB-Win

Abbildung: "Database Manager RPC Protokoll -Lokaler PC DB-Win"

| Registrierungs-<br>schlüssel | HKEY_LOCAL_MACHINE\SOFTWARE\ SHD\Document!\Dbil                                                                                               |
|------------------------------|----------------------------------------------------------------------------------------------------|
| Kurzbeschreibung             | Wenn hier die Windows -Debug Protokollierung aktiviert wird, stehen die Optionen:                                                             |
|                              | Debug / Information / Warnung / Fehler / Kritisch zur Auswahl. Es<br>wird die Einstellung Debug empfohlen und alles mit zu<br>protokollieren. |

### **Relationale Datenbank**

#### **Befehl Relationale Datenbank**

Registry Setup fordert Sie nach dem Auswählen dieses Befehls zuerst auf, die Datenbank anzugeben, die Sie einsetzen. Abhängig davon werden Sie durch unterschiedliche Dialogfelder geführt. Wenn Sie im Menü "Database Manager" den Befehl **Relationale Datenbank** wählen, öffnet sich folgendes Fenster:

| Databas | e Manager Relatio | onale Date 💌 |
|---------|-------------------|--------------|
|         | - Datenbank Typ   | ок           |
| Ĕ       | C Oracle          | Abbrechen    |
|         | C Jét             |              |
|         | C Caché           |              |
|         |                   |              |

Abbildung: Dialogfeld "Database Manager Relationale Datenbank"

| Datenbank Typ | Wählen Sie in dieser Optionsgruppe die Datenbank, die Sie einsetzen wolle |  |
|---------------|---------------------------------------------------------------------------|--|
|               | Wenn Sie Ihre Wahl mit OK bestätigen, öffnet sich ein entsprechendes      |  |
|               | Dialogfeld für die weiteren Arbeitsschritte.                              |  |

| Registrierungs-  | HKEY_LOCAL_MACHINE\SOFTWARE\ SHD\Document!\Dbil\Relational                                                                            |
|------------------|----------------------------------------------------------------------------------------------------|
| schlüssel        | Database                                                                                                    |
| Kurzbeschreibung | Konfiguration der Kommunikation mit der relationalen Datenbank SQL Server von Microsoft bzw. einer Oracle-, Jet- oder Caché-Datenbank |

#### Siehe auch:

**Microsoft SQL-Server** 

Register Anmeldung (SQL) Register Einstellungen (SQL) Register Update (SQL)

#### Oracle

Register Anmeldung (Oracle) Register Einstellungen (Oracle) Register Analyze Estimate (Oracle)

#### Jet

Register Anmeldung (Jet)

Dokumentation Registry Setup

Register Einstellungen (Jet)

Caché

Register Anmeldung (Caché) Register Einstellungen (Caché)

Menü "Database Manager"

### **Register Anmeldung (SQL)**

Abbildung: Dialogfeld zur Anmeldung des Database Managers

#### Server Name

Sofern der Database Manager und die relationale Datenbank (hier: SQL Server von Microsoft) nicht auf demselben Rechner installiert werden, müssen Sie mit diesem Wert den SQL-Server-Namen bekannt geben.

Der Servername ist im Allgemeinen der Name des Rechners, auf dem Sie den SQL Server installiert haben.

| Wertname     | ServerName                                  |
|--------------|---------------------------------------------|
| Datentyp     | REG_SZ                                      |
| Standardwert | <kein eintrag=""> (= lokaler Server)</kein> |

#### Anmeldung vom Database Manager auf dem MS-SQL-Server

Name

| Wertname     | LoginName                |
|--------------|--------------------------|
| Datentyp     | REG_SZ                   |
| Standardwert | <kein eintrag=""></kein> |

Mit diesem Wert geben Sie den Login-Namen eines Benutzers ein, unter dessen Account sich der Database Manager bei der relationalen Datenbank anmelden soll.

Die Anmeldung kann entweder über die **SQL Server-Authentifizierung** oder über die **Windows-Authentifizierung** erfolgen. Als Standard sollte die **SQL Server-Authentifizierung** eingestellt sein. Falls Sie jedoch den SQL Server derart konfiguriert haben, dass die "Anmeldung über Windows-Authentifizierung" erfolgen soll, ist natürlich die Einstellung **Windows-Authentifizierung** die Richtige.

#### Hinweis:

Befindet sich der Benutzer in einer Domäne muss die Anmeldung im Feld **Name** wie folgt erfolgen: <u>Domänennamen/Benutzername</u>

Der eingetragene Benutzer benötigt die folgenden Berechtigungen:

- Erlaubnis für sämtliche PROXESS-Datenbanken
- Select-, Insert-, Update- und Delete-Recht für alle Tabellen der PROXESS-Datenbanken
- Der Benutzer muss dbo-Berechtigung besitzen (dbo=database owner)

Die dbo-Berechtigung ist notwendig, um

- Merkmalsfelder anzulegen, umzubenennen oder zulöschen
- Indizes anzulegen oder zu löschen
- Datenbankobjekte anzulegen oder zu löschen
- "Update Statistics" regelmäßig durchzuführen

Passwort

| Wertname     | LoginPasswd              |
|--------------|--------------------------|
| Datentyp     | REG_SZ                   |
| Standardwert | <kein eintrag=""></kein> |

In diesem Werteintrag können Sie das Passwort des Benutzers bekannt geben, dessen Account der Database Manager verwenden soll.

Beachten Sie, dass mit Hilfe des Registrierungseditors (regedt32.exe) der Zugriff auf ganze Registrierungszweige so einschränkt werden kann, dass normalen Benutzern sicherheitsrelevante Informationen nicht zugänglich sind. Die Speicherung von Passwörtern in der Registrierung stellt somit kein Sicherheitsrisiko dar.

Zusätzliche Sicherheit erhalten Sie durch Aktivieren des Eingabefeldes Verschlüsselung. Das Passwort wird nach aktuellem Standard verschlüsselt und in der Datenbank abgelegt.

## Register Einstellungen (SQL)

| Anmeldung | Einstellungen Update                                                                                                    |                    |
|-----------|----------------------------------------------------------------------------------------------------|--------------------|
|           | - Datumsformat<br>C Monat - Tag - Jahr (                                                                                | Tag - Monat - Jahr |
|           | Begrenzungen<br>Maximale Wartezeit bei Anmeldung<br>( 0 = unendlich lange )                                             | (in s. ): 60       |
|           | Maximale Wartezeit nach Abfrage (<br>(0 = unendlich lange)<br>Maximale Anzahl an Verbindungen :<br>(0 = unendlich viel) | in s. ): 60        |
|           | Maximale Größe einer SQL-Abfrage<br>(max.: 120 kB)                                                                      | (in kB): 120       |

Abbildung: Dialogfeld Einstellungen des Database Managers

#### Siehe auch:

Befehl Relationale Datenbank

## Register Update (SQL)

| Database N | lanager Relationale Datenbank | × |
|------------|-------------------------------|---|
| Anmeldung  | Einstellungen Update          |   |
|            | – Uhrzeit für "Update": –     |   |
|            | I <u>÷</u>                    |   |
|            | 24 = Kein "Update"            |   |
|            |                               |   |
|            | OK Abbrechen Hilfe            |   |

Abbildung: Register Update (SQL)

| Uhrzeit für | Optimierung "Update statistics" |
|-------------|---------------------------------|
| Update      |                                 |

## **Register Anmeldung (Oracle)**

| Database  | Manager Rela                        | ationale Datenbank                      |                     |
|-----------|-------------------------------------|-----------------------------------------|---------------------|
| Anmeldung | Einstellunger                       | n   Analyze Estimate                    |                     |
|           | Service Name :                      | PROXESS                                 | -                   |
|           | Anmeldung v<br>Name :<br>Passwort : | ron Database Manager au<br>CKR<br>***** | f dem Oracle Server |
| -         |                                     | ОК АЬЬ                                  | rechen Hilfe        |

Abbildung: Register Anmeldung (Oracle)

| Service  | Name des Oracle Services |
|----------|--------------------------|
| Name     |                          |
| Name     | DBuser                   |
| Passwort | DBPW                     |

Wenn Sie die Option "Verschlüsseln" aktivieren, werden die Anmeldedaten verschlüsselt in der Registry eingetragen.

## Register Einstellungen (Oracle)

| Database M | anager Relationale Datenbank                                                                         |      |
|------------|----------------------------------------------------------------------------------------------------|------|
| Anmeldung  | Einstellungen Analyze Estimate                                                                       |      |
| ð          | Datenbank<br>Datumsformat : MM/DD/////<br>Maximale Anzahl Verbindungen : 0<br>( 0 = unendlich viel ) |      |
|            | Service<br>Als Service registrieren<br>OK Abbrechen H                                                | ilfe |

Abbildung: Register Einstellungen (Oracle)

| Datumsformat | Hier legen Sie das Datumsformat fest (D /E) |
|--------------|---------------------------------------------|
| Max. Anzahl  | Hier bestimmen Sie, wieviel Client          |
| Verbindungen | Verbindungen zwischen dbil und              |
|              | SQL Server zugelassen werden.               |
| Service      | Um den Service registrieren zu              |
|              | können, ist zwingend in der Lizenz          |
|              | die absolute Pfadangabe nötig               |

## Register Analyze Estimate (Oracle)

| Database Manager Re   | elationale Datenbank                         |       |
|-----------------------|----------------------------------------------|-------|
| Anmeldung Einstellung | en Analyze Estimate                          |       |
| Uhrzeit für           | "Analyze Estimate"                           |       |
| 1 <u>0</u>            | 24 = Kein "Analyze Estimate"<br>OK Abbrechen | Hilfe |

Abbildung: Register Analyze Estimate (Oracle)

| Analyze  | Hier legen Sie die Uhrzeit fest, zu |
|----------|-------------------------------------|
| Estimate | der Analyze Estimate zur            |
|          | Systemoptimierung gestartet         |
|          | werden soll                         |
|          |                                     |
### Register Anmeldung (Jet)

| Database M | lanager Relationale Datenbank                                                           | × |
|------------|-----------------------------------------------------------------------------------------|---|
| Anmeldung  | Einstellungen                                                                           |   |
| <u>p</u> î | Anmeldung von Database Manager auf dem Jet Server<br>Name :<br>Passwort : Verschlüsseln |   |
|            | OK Abbrechen Hilfe                                                                      |   |

Abbildung: Register Anmeldung (Jet)

| Name     | Hier meldet sich der<br>Datenbankuser mit Namen an.    |
|----------|--------------------------------------------------------|
| Passwort | Hier meldet sich der<br>Datenbankuser mit Passwort an. |

Wenn Sie die Option "Verschlüsseln" anhaken wird die Anmeldung (Passwort) verschlüssel und verschlüsselt in der registry eingetragen.

# Register Einstellungen (Jet)

| Database M | anager Relationale Datenbank                                                                                                | × |
|------------|----------------------------------------------------------------------------------------------------|---|
| Anmeldung  | Einstellungen                                                                                                    | _ |
| <u>p</u>   | Datenbankverzeichnis : <u>XESS\PR0XES~3\databases</u><br>Wählen<br>Maximale Anzahl Verbindungen :<br>{ 0 = unendlich viel } |   |
| -          | OK Abbrechen Hilfe                                                                                                    |   |

Abbildung: Register Einstellungen (Jet)

| Datenbankverzeichnis     | Hier hinterlegen Sie, wo die Datenbank sich befindet.                                                 |
|--------------------------|----------------------------------------------------------------------------------------------------|
| Max. Anzahl Verbindungen | Hier bestimmen Sie, wieviel Client Verbindungen<br>zwischen dbil und SQL Server zugelassen<br>werden. |

# Register Anmeldung (Caché)

| Database ( | Manager Relationale Datenbank                       | × |
|------------|-----------------------------------------------------|---|
| Anmeldung  | g Caché Server Einstellungen                        |   |
|            | Caché Server:                                       |   |
|            | Anmeldung von Database Manager auf dem CACHE-Server |   |
|            | UserName :                                          |   |
|            | Passwort : 🔽 Verschlüsseln                          |   |
|            |                                                     |   |
|            |                                                     |   |
|            |                                                     |   |
|            | OK Abbrechen Hilfe                                  |   |

Abbildung: Register Anmeldung (Caché)

| Caché Server | Hier wird der Name des Caché   |
|--------------|--------------------------------|
|              | Servers enigetragen            |
| UserName     | Hier meldet sich der           |
|              | Datenbankuser mit UserName an. |
| Passwort     | Hier meldet sich der           |
|              | Datenbankuser mit Passwort an. |

Wenn Sie die Option "Verschlüsseln" aktivieren, werden die Anmeldedaten verschlüsselt in der Registry eingetragen.

# Register Einstellungen (Caché)

| Database Manager Relationale Datenbank                                                                                                    | × |
|----------------------------------------------------------------------------------------------------|---|
| Anmeldung Caché Server Einstellungen Begrenzungen Maximale Wartezeit bei Anmeldung ( in s. ) :  (0 = unendlich lange ) Maximale Wartezeit nach SQL-Abfrage ( in s. ) :  60 (0 = unendlich lange ) Maximale Anzahl Verbindungen :  0 |   |
| OK Abbrechen Hilfe                                                                                                    |   |

Abbildung: Register Einstellungen (Caché)

| Max. Wartezeit bei Anmeldung (in s.)        | Hier bestimmen Sie, wann die Abfrage abgebrochen werden soll.                                   |
|---------------------------------------------|-------------------------------------------------------------------------------------------------|
| Max. Wartezeit nach SQL-Abfrage (<br>in s.) | Hier bestimmen Sie, wann die Abfrage abgebrochen werden soll.                                   |
| Max. Anzahl Verbindungen                    | Hier bestimmen Sie, wieviel Client Verbindungen zwischen dbil und SQL Server zugelassen werden. |

### Volltextdatenbank

### **Befehl Volltextdatenbank**

Hier müssen Sie zunächst die Volltextdatenbank für PROXESS aktivieren und auswählen:

|   | Volltext Datenbank         | ОК        |
|---|----------------------------|-----------|
| 9 | Apache Lucene              | Abbrechen |
|   | C Keine Volltext-Datenbank |           |

Abb.: Auswahldialog für die Volltextdatenbank

Wird die Volltextdatenbank bestätigt, erscheint der Einstellungsdialog zur Volltextdatenbank

siehe auch:

Register Allgemeine Volltext Einstellungen (Lucene)

Register Erweiterte Einstellungen (Lucene)

Register Volltext Einstellungen für den Database-Manager (Lucene)

Register Volltext-Backup (Lucene)

### **Register Allgemeine Volltext Einstellungen (Lucene)**

| Volltext Einstellungen für den Database-Manager<br>Erweiterte Einstellungen Volltext-Backup<br>Allgemeine Volltext Einstellungen<br>Index Stammverzeichnis<br>C:\#DATA\VT\data<br>Wählen<br>Stoppwort Datei<br>Program Files (x86)\PROXESS\futtext.stp<br>Wählen | Volltext Einstellungen für den Database-Manager         Erweiterte Einstellungen       Volltext-Backup         Allgemeine Volltext Einstellungen         Index Stammverzeichnis         C:\#DATA\VT\data       Wählen         Stoppwort Datei         Irogram Files (x86)\PROXESS\fultext.stp       Wählen | Volltext Einstellungen für den Database-Manager         Erweiterte Einstellungen       Volltext-Backup         Allgemeine Volltext Einstellungen         Index Stammverzeichnis                         | Database Manager V            | olltext-Datenbank    |
|----------------------------------------------------------------------------------------------------|----------------------------------------------------------------------------------------------------|----------------------------------------------------------------------------------------------------|-------------------------------|----------------------|
| Erweiterte Einstellungen Volltext-Backup<br>Allgemeine Volltext Einstellungen<br>Index Stammverzeichnis<br>C:\#DATA\VT\data Wählen<br>Stoppwort Datei<br>Program Files (x86)\PROXESS\fultext.stp Wählen                                                          | Erweiterte Einstellungen Volltext-Backup<br>Allgemeine Volltext Einstellungen<br>Index Stammverzeichnis<br>C:\#DATA\VT\data Wählen<br>Stoppwort Datei<br>Trogram Files (x86)\PROXESS\fultext.stp Wählen                                                                                                    | Erweiterte Einstellungen Volltext-Backup<br>Allgemeine Volltext Einstellungen<br>Index Stammverzeichnis<br>C:\#DATA\VT\data Wählen<br>Stoppwort Datei<br>Trogram Files (x86)\PROXESS\fultext.stp Wählen | Volltext Einstellungen für de | n Database-Manager   |
| Allgemeine Volltext Einstellungen                                                                                                    | Allgemeine Volltext Einstellungen                                                                                                    | Algemeine Volltext Einstellungen                                                                                                    | Erweiterte Einstellungen      | Volltext-Backup      |
| Stoppwort Datei                                                                                                    | Stoppwort Datei                                                                                                    | Stoppwort Datei                                                                                                    | Allgemeine Volltext           | Linstellungen        |
|                                                                                                    |                                                                                                    |                                                                                                    | Stoppwort Datei               | SVfultext.stp Wählen |
|                                                                                                    |                                                                                                    |                                                                                                    | Program Files (x86)\PROXES    | SVfultext.stp Wählen |
|                                                                                                    |                                                                                                    |                                                                                                    |                               |                      |
|                                                                                                    |                                                                                                    |                                                                                                    | ОК                            | Abbrechen Hilfe      |

Abbildung.:Allgemeine Volltext-Einstellungen

Die allgemeinen Einstellungen erlauben das Vornehmen von Einstellungen für:

- Das Verzeichnis in dem der Lucene-Index aufgebaut werden soll
- Die Stoppwort-Datei, die eine Liste von Wörtern enthält, die bei der Indexierung nicht beachtet werden sollen.

Wenn relative Pfade angegeben werden, beziehen diese sich auf das Verzeichnis, in dem Dbil.exe ausgeführt wird.

### Tipp zur Volltextsuche:

Bei der Volltext-Suche mit Lucene werden neben den bisherigen Wildcard-Symbolen % und \_ jetzt auch die Symbole \* und ? unterstützt.

Für beliebig viele Zeichen stehen die Symbole % und \*. Für genau ein Zeichen stehen die Symbole \_ und ?.Diese Zeichen können innerhalb

eines Suchausdrucks beliebig gemischt werden. Beispielsweise sind folgende Umformungen äquivalent:

Pr\_\_e% ( Pro?\_e% ( Pro\_?e\* ( Pro??e\*

Alle 4 Varianten sind z.B. bei 'Proxess' erfolgreich.

### **Register Erweiterte Einstellungen (Lucene)**

| Erweiterte Einstellungen           | Volltext-Backup                              |
|------------------------------------|----------------------------------------------|
|                                    |                                              |
| eiterte Einstellungen              |                                              |
| peichereinstellungen               | JVM 512 MB                                   |
| )ateizugriffe                      | Segmentierung                                |
| leuversuche 10<br>Vartezeit 100 ms | Merge Factor 15<br>~ max. Dateigröße 2048 MB |

Abbildung - Erweiterte Einstellungen zur Volltextdatenbank

#### ,Maximaler Speicher für die JVM':

Hier wird der maximal verfügbare Arbeitsspeicher in Megabyte für die Java Virtual Machine (JVM) angegeben, in der die Lucene-Volltext-Engine laufen wird.

#### Empfehlung:

Es sollte hier mindestens ein Wert von 512 MB (empfohlen: 1024 MB) eingetragen werden und dabei sollte das System auch mindestens über 1024 MB (empfohlen: 2048 MB) Arbeitsspeicher verfügen.

#### Die ,Faktor (x^n)' und ,Obere Schranke' Einstellungen für die Index-Segmentierung

Mit diesen Einstellungen lässt sich bestimmen, wie Lucene den Index automatisch partitionieren soll. Die einzutragenden Werte geben hier eine Anzahl von "Lucene Index Dokumenten" an (also Eintragungen im Lucene-Index; Für jedes Proxess Dokument und auch für jede Datei eines Dokuments wird jeweils ein Lucene-Index Eintrag erstellt).

Dabei gibt Obere Schranke die maximale Anzahl an Index-Einträgen an, die in einer Datei gespeichert werden können. Der Faktor gibt an, wie die Index-Einträge, die seit dem letzten Erreichen von Obere Schranke hinzugefügt wurden partitioniert werden sollen. Die Index-Einträge werden in Potenzen zur Basis Faktor in einzelne Dateien partitioniert.

### Die ,Neuversuche' und ,Wartezeit' Einstellungen für Dateizugriffe

#### Auswirkungen:

- Neuversuche gibt an, wie viele Neuversuche es nach einer Dateizugriffsverletzung geben soll.
- Wartezeit gibt an, wie viel Zeit in Millisekunden nach dem Auftreten einer Dateizugriffsverletzung bis zum erneuten Versuch gewartet werden soll.

Mit diesen Einstellungen gibt man Indexierungs-Threads die Anzahl der Neuversuche (die in maximal Wartezeit \* Neuversuche +  $\Delta$  Millisekunden abgearbeitet werden), um die Index-Operation (hinzufügen, update oder löschen) erfolgreich auszuführen.

### Empfehlung:

Bei frühen (und nicht die Thread-Safety berücksichtigenden) Tests ist in seltenen Fällen mal eine IOException aufgetreten.

Daher sollte es vollkommen ausreichend sein, Neuversuche auf z.B. den Wert 3 und die Einstellung Wartezeit auf einen Wert zwischen 10 und 50 zu setzen.

Siehe auch:

Beispiel zur Einstellung Faktor (x^n) und Obere Schranke

### Beispiel zur Einstellung Faktor (x^n) und Obere Schranke

### **Beispiel:**

Obere Schranke ist 400 und Faktor ist 7.

Wegen **Obere Schranke = 400** werden maximal 400 Index-Eintragungen in <u>einer</u> Datei gespeichert. Wegen **Faktor = 7** werden diese 400 Index-Eintragungen zunächst in Paketen der Größe von Potenzen von 7 verpackt.

**Faktor** viele Dokumente werden zunächst im RAM zwischengespeichert und dann wird zur Index-Dateisegmentierung folgende Regel angewandt:

Die Indexeintragungen [1..7], [8..14], [15..21], [22..27], [28..35], [36..42] und [43..49] bilden jeweils eine Datei. Wird der 49te Eintrag hinzugefügt, werden diese einzelnen Dateien in eine gemeinsame Datei gepackt.

So bilden sich die sieben Pakete [1..49], [50..98], ..., [295, 343]. Diese werden wiederrum in Pakete [1..343], [344..686], usw. zusammengefasst.

Der Wert von **Obere Schranke** unterbricht diese Anordnung, wenn **Obere Schranke** viele Index-Eintragungen hinzugefügt worden sind und packt alle diese Einträge in einer Datei zusammen. Für neue Index-Einträge fängt die Segmentierung dann wieder über die Faktor -Regel von vorne an.

### Auswirkungen:

Ein kleiner Wert von Faktor bedeutet:

- Entsprechend geringer RAM Bedarf
- Viel FileIO-Aktivität
- Verlangsamt das Indexieren
- Erlaubt schnellere Suchen
- Ist daher eher für permanentes Indexieren geeignet

Ein großer Wert von Faktor bedeutet:

- Entsprechend hoher RAM Bedarf
- Niedrige FileIO-Aktivität
- Schnelles Indexieren
- Verlangsamt die Suche
- Ist daher eher für Indexierungs-Sessions geeignet

Der Standardwert für **Faktor** ist 10. Der minimale Wert ist 2. Bei hoher Indexierungs-Aktivität wird ein Wert von 20 oder größer empfohlen.

Der Wert sollte nicht größer als 50 eingestellt werden.

Ein großer Wert von Obere Schranke bedeutet:

- Höhere FileIO-Aktivität beim Segmentieren von Index-Einträgen
- Kann einzelne Indexierungsvorgänge verlangsamen

- Die maximale Dateigröße ist quasi unbeschränkt
- Insgesamt schnellere Suche

Ein geringer Wert von Obere Schranke bedeutet:

- Geringere FileIO-Aktivität
- Die maximale Segmentierungsdauer ist beschränkt
- Die maximale Dateigröße ist relativ niedrig
- Dadurch ist die Indexierung insgesamt schneller
- Die Geschwindigkeit bei der Suche wird eingeschränkt

Der Standardwert für Obere Schranke ist Integer. MAX\_VALUE (2.147.483.647).

Die maximale Dateigröße verhält sich quasi proportional zu dem Wert von Obere Schranke.

### Empfehlung:

• Für den normalen Betrieb sollte **Faktor** nicht zu hoch eingestellt werden, um eine hohe Geschwindigkeit bei der Suche zu ermöglichen. **Obere Schranke** sollte hingegen einen sehr hohen Wert haben (> 1.000.000.000).

Für einen Volltext-Repair kann es von Vorteil sein, einen großen **Faktor** einzustellen und **Obere Schranke** auf einen niedrigen Wert zu setzen (<1.000.000).

Siehe auch: Befehl Volltextdatenbank (Lucene)

### Register Volltext Einstellungen für den Database-Manager (Lucene)

|          | Database Manager Volltex                                   | kt-Datenbank    | X    |
|----------|------------------------------------------------------------|-----------------|------|
| Erv      | veiterte Einstellungen                                     | Volltext-Backup | 1    |
|          | Allgemeine Volltext Einstel                                | llungen         | 1    |
| ~        | Volltext Einstellungen für den Data                        | abase-Manager   |      |
| <u> </u> | Maximale Wartezeit nach Abfrage<br>(0 = unendlich lange)   | e (in s. ):     |      |
|          | Maximale Anzahl Verbindungen :<br>(0 = unendlich viel)     | 0               |      |
|          | Maximale Anzahl Volltexttreffer:<br>(0 = keine Begrenzung) | 500             |      |
|          | Speichergröße (in MB):                                     | 60              |      |
|          | Temporäre Dateigröße (in MB):                              | 100             |      |
|          | Pooling deaktivieren ?                                     |                 |      |
|          | ОК                                                         | Abbrechen H     | ilfe |

### DBil-Spezifische Einstellungen

Es gibt im PROXESS Registry Setup eine Reihe von Einstellungen, die nur Einfluss auf die Volltext-Steuerung im Database Manager haben. Diese Einstellungen sind im PROXESS Registry Setup unter dem Reiter "Volltext-Einstellungen für den Database-Manager" angeordnet.

| Max. Wartezeit nach<br>Abfrage | Hier stellen Sie den Maximalwert für den "Such-Timeout" ein.          |
|--------------------------------|-----------------------------------------------------------------------|
| Max. Anzahl<br>Verbindungen    | Hier stellen Sie den Maximalwert für die Anzahl der Verbindungen ein. |
| Max. Anzahl<br>Volltexttreffer | Hier stellen Sie den Maximalwert für die Trefferlistengröße ein       |
| Speichergröße (in MB)          | Hier geben Sie die maximale Speichergröße ein.                        |

| Temporäre Dateigröße<br>(in MB) | Hier geben Sie die (Arbeits-)Speichergröße für temporäre Dateien ein                                            |
|---------------------------------|----------------------------------------------------------------------------------------------------|
| Pooling deaktivieren?           | Hier stellen Sie ein, ob das Pooling für Volltext-Verbindungen aktiviert/deaktiviert sein soll (default= aktiv) |

.

### **Register Volltext-Backup (Lucene)**

| T O IL OFIL                                                                                                    | Einstellungen für den | Database-Manager |
|----------------------------------------------------------------------------------------------------|-----------------------|------------------|
|                                                                                                    | Allgemeine Volltext E | instellungen     |
| Erweiterte Ein                                                                                                  | istellungen           | Volltext-Backup  |
| ultext-Backup                                                                                                   |                       |                  |
| _                                                                                                    |                       |                  |
| Backup-Funk                                                                                                    | tion aktivieren       |                  |
| ⊆ Speiche                                                                                                    | rort-Einstellungen —  |                  |
|                                                                                                    | chnis                 |                  |
| C:\#E                                                                                                    | DATA\VT\backup        | Wählen           |
|                                                                                                    |                       |                  |
| Backup                                                                                                    | -Modus Ein Backup     | (Überschreiben)  |
|                                                                                                    |                       |                  |
| -Zeitsteuerung -                                                                                                |                       |                  |
| Montag                                                                                                    | Freitag               | Startzeit        |
|                                                                                                    | Samstan               | 0 : 0            |
|                                                                                                    | , v odnacog           |                  |
| I✓ Mittwoch                                                                                                    | Sonntag               |                  |
| ✓ Donnerstag                                                                                                    |                       |                  |
| the second second second second second second second second second second second second second second second se |                       |                  |
|                                                                                                    |                       |                  |

#### Volltext-Backup

• Mit der Check-Box Backup-Funktion aktivieren kann die Backup-Funktionalität aktiviert oder deaktiviert werden.

• Bei Verzeichnis kann das Stammverzeichnis für das/die Backup/s ausgewählt werden. In jedem Fall wird ein zusätzliches Unterverzeichnis angelegt. Relative Pfade beziehen sich auf den Speicherort von Dbil.exe

• Beim Backup-Modus kann eingestellt werden, ob für jedes Backup ein neues Verzeichnis angelegt werden soll, oder ob es ein Backup-Verzeichnis geben soll, dass jeweils das zuletzt gespeicherte Backup überschreibt.

• Mit den Wochentags-Checkboxes kann eingestellt werden, an welchen Wochentagen ein Backup ausgeführt werden soll.

• Unter Startzeit kann man die Startzeit für das Backup minutengenau einstellen (das erste Feld ist für die Stunde und erlaubt werte zwischen 0 und 23; das zweite Feld ist für die Minute und erlaubt Werte zwischen 0 und 59)

# Menü Document Manager

### **Befehl Einstellungen**

Wählen Sie im Menü Document Manager den Befehl Einstellungen.

| ۵ | Oocument Manager Einstellungen                                                                                                    |
|---|----------------------------------------------------------------------------------------------------|
|   | Sprache :       Deutsch         Versuchzeit ( in s ) :       30         Trefferlistengröße :       0         Trefferlistensortierung       0         Crefferlistensortierung       0         Meine Sortierung (Standard)       0         Neueste Dokumente zuerst       ✓         Caching der Validierungsregeln       ✓         Als Service registrieren       ✓ |
|   | Abbrechen                                                                                                    |

Abb.: Einstellungen im Bereich Document Manager

| Sprache                 | Hier kann zur Zeit nur Deutsch ausgewählt werden                                                                                                    |  |
|-------------------------|----------------------------------------------------------------------------------------------------|--|
| Versuchszeit (in s)     | Angabe der Zeitspanne, die der Document Manager bei Anfrage wartet,<br>bevor die Time-Out-Meldung erscheint.                                                                                                    |  |
| Trefferlistengröße      | Hier kann die maximale Größe der Trefferliste angegeben werden (z. B.<br>2000). Dies ist sinnvoll um bei ungenauen Suchen den langwierigen<br>Aufbau einer Trefferliste mit mehreren Tausend Einträge zu vermeiden.<br>Der Eintrag "0" bedeutet, dass keine Beschränkung vorgegeben ist und<br>grs. immer alle Treffer angezeigt werden. |  |
| Trefferlistensortierung | <ul> <li>Keine Sortierung = Die Treffer werden in der Reihenfolge ihrer Anlage sortiert. Somit werden ältere Dokumente oben angezeigt.</li> <li>Neueste Dokumente zurerst = Die Trefferliste wird so sortiert, dass neueste Dokumente immer ganz oben angezeigt werden.</li> </ul>                                                       |  |

| Caching der<br>Validierungsregeln | Ist die Option aktiv, so werden die Thesaurus-Tabellen werden bei Start<br>des Document Managers aus der SQL-Datenbank abgerufen und im Cache<br>gehalten. Hiermit kann die Performance beim Aufruf einer Thesaurusliste<br>verbessert werden. |
|-----------------------------------|----------------------------------------------------------------------------------------------------|
| Als Service registrieren          | Ist die Option aktiv, so wird der Document Manager als Service auf dem Rechner registriert und kann zukünftig auch als Service gestartet werden.                                                                                               |

### **Befehl Benutzeranmeldung**

|   | Document Manager Benutzeranmeldung                                                                        |
|---|----------------------------------------------------------------------------------------------------|
| P | Zeitsperre<br>Maximal Anzahl von Anmelde-<br>versuchen bis zur Zeitsperre : 3<br>Zeitsperre ( in s ) : 16 |
|   | Maximales Kennwortalter<br>Passwort läuft nie ab<br>C Passwort läuft ab nach 42 Tagen                     |
|   | Externes Benutzersystem<br>Windowsdomäne<br>Authentifizierungsgruppe:<br>LBF Jeder<br>OK Abbrechen        |

Abbildung: Dialogfeld "Document Manager Benutzer Anmeldung"

Bei der Nutzung der Anmeldung über das externe Benutzersystem werden die Benutzerdaten des Windows Active Directory übernommen.

Es wird somit vermieden, dass eine doppelte Administration erfolgen muss. Die

Windowsanmeldedaten werden automatisch nach PROXESS übergeben. Näheres hierzu findet sich in der Dokumentation zur PROXESS Administrator Console.

### Warnhinweis

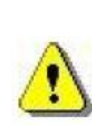

Greifen Sie für die PROXESS Authentifizierungsgruppe auf keinen Fall auf bestehende interne Windows-Benutzergruppen, wie z. B. "Jeder" zurück. Da PROXESS regelmäßig die Benutzergruppen synchronisiert, führt dies bei einer größeren Anzahl von Benutzerkonten zu Performance-Problemen.

Um dies zu vermeiden, legen Sie, wie unter Punkt 1 beschrieben, auf jeden Fall eine PROXESS-Gruppe an, die Sie dann im obenstehenden Dialog als Authentifizierungsgruppe auswählen.

Registrierungs-<br/>schlüsselHKEY\_LOCAL\_MACHINE\SOFTWARE\SchlüsselSHD\Document!\Kernel\0KurzbeschreibungSchutz vor unerlaubtem Zugriff

### **Befehl Lizenz**

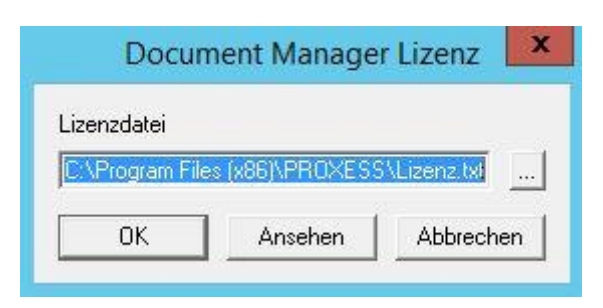

Abbildung: Dialogfeld "Document Manager Lizenz"

Hinterlegen Sie den Pfad zu der Lizenzdatei für den Document Manager.

Standardmäßig ist zunächst der Wert <u>Lizenz.txt</u> vorgegeben. Wenn Sie diesen Wert übernehmen, sucht PROXESS die Lizenzdatei im Arbeitsverzeichnis, in dem sich auch der Document Manager befindet. Wenn die PROXESS Server als Service bzw. Dienst gestartet werden sollen muss an dieser Stelle der absolute Dateipfad eingetragen werden (Beispiel: c:\programme\proxess\lizenz.txt) Die Lizenzdatei können Sie über die Schaltfläche

<u>.</u>...

auswählen. Beachten Sie, dass Sie nur dann den Document Manager erfolgreich starten können, wenn die entsprechende Lizenzdatei hinterlegt ist.

Klicken Sie auf die Schaltfläche Ansehen, um die Lizenz-Datei einzusehen.

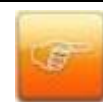

Wenn der Document Manager als Service gestartet werden soll, müssen Sie hier den absoluten Pfad (z.B. c:\Proxess\Lizenz.txt) eintragen.

| Registrierungsschlüssel | HKEY_LOCAL_MACHINE\SOFTWARE\        |
|-------------------------|-------------------------------------|
|                         | SHD\Document!\ Kernel\0             |
| Kurzbeschreibung        | Hinterlegen der Lizenzdatei für den |
|                         | Document Manager                    |

### **Befehl Session License Manager**

| PROXESS Session License Manager                               |  |  |
|---------------------------------------------------------------|--|--|
| 🜠 🔽 Session License Manager aktivieren                        |  |  |
| Leerlaufzeit 60 in Minuten<br>für Anwender<br>im Userfrontend |  |  |
| Verzeichnis der C:\                                           |  |  |
| OK Abbrechen                                                  |  |  |

Abbildung: Dialogfeld "Session License Manager"

Mit diesem Befehl kann der Session License Manager aktiviert oder deaktiviert werden.

Der Zustand kann jederzeit geändert werden und erfordert einen Neustart des Document Managers.

| HKEY_LOCAL_MACHINE\SOFTWARE\      |
|-----------------------------------|
| SHD\Document!\Kernel\0            |
| Konfiguration des Session License |
| Manager                           |
| SessionControlEnabled             |
| REG_DWORD                         |
| 1,0                               |
|                                   |

Bei Aktivierung des License Managers sind die Leerlaufzeit des Userfrontends sowie das Verzeichnis der Protokolldateien konfigurierbar.

| Registrierungs-  | HKEY_LOCAL_MACHINE\SOFTWARE\      |
|------------------|-----------------------------------|
| schlüssel        | SHD\Document!\Kernel\0            |
| Kurzbeschreibung | Konfiguration der Leerlaufzeit im |
|                  | Userfrontend                      |
| Wertname         | SessionControlTime                |
| Datentyp         | REG_DWORD                         |

| Standardwert     | Angabe in Minuten                    |
|------------------|--------------------------------------|
| <b>_</b>         |                                      |
| Registrierungs-  | HKEY_LOCAL_MACHINE\SOFTWARE\         |
| schlüssel        | SHD\Document!\Kernel\0               |
| Kurzbeschreibung | Konfiguration des Verzeichnisses der |
|                  | Protokolldateien                     |
| Wertname         | SessionControlLogPath                |
| Datentyp         | REG_SZ                               |
| Standardwert     | z.B. C:\Proxess\SLM_Log              |

### Menü "Document Manager"

Das Menü "Document Manager" enthält die folgenden Befehle:

| Install Database Manager | Document Manager ?                                                                    |
|--------------------------|---------------------------------------------------------------------------------------|
|                          | Lizenz<br>Benutzeranmeldung<br>Einstellungen                                          |
|                          | Netzwerk<br>Session License Manager<br>Protokollierung<br>Active Queries<br>Messaging |

Abbildung: Menü "Document Manager"

Die Konfigurationsparameter werden in der Registrierung ab Windows NT unter dem Registrierungsschlüssel HKEY\_LOCAL\_MACHINE\SOFTWARE\SHD\Document!\Kernel gespeichert.

Siehe auch: Befehl Lizenz Befehl Benutzeranmeldung Befehl Einstellungen Befehl Netzwerk Befehl Protokollierung Befehl Session License Manager Befehl Active Queries Befehl Messaging

### Menü Document Manager

|                         | 1          |
|-------------------------|------------|
| Lizenz                  |            |
| Benutzer Anmelaung      |            |
| Einstellungen           |            |
| Netzwerk                |            |
| Session License Manager |            |
| Protokollierung 🛛 🕨 🕨   | Fehler     |
| Active Queries          | RPC        |
| Messaging               | Sicherheit |
| Transfer                |            |

Abbildung: Menü "Document Manager"

Im Menü Document Manager haben Sie unter dem Punkt "Protokollierung" die Möglichkeiten Details zur Protokollierung auszuwählen.

| Fehler     | Hier können Sie das Fehlerprotokoll      |
|------------|------------------------------------------|
|            | einstellen.                              |
| RPC        | Hier können Sie das RPC Protokoll        |
|            | einstellen.                              |
| Sicherheit | Hier können Sie das Sicherheitsprotokoll |
|            | einstellen (ab PROXESS5)                 |

Siehe auch: Menü Document Manager

# Befehl Einstellungen

Abbildung: Dialogfeld "Document Manager Einstellungen"

| Sprache                 | Hier haben Sie die Auswahl       |
|-------------------------|----------------------------------|
|                         | zwischen Deutsch und Englisch -  |
|                         | Serversprache                    |
| Versuchzeit (in s.)     | Logtimeout für Tabellenzugriffe  |
|                         | Synchronisationszeit für Zugriff |
|                         | auf interneTabellen (max.        |
|                         | Wartezeit)                       |
| Trefferlistengröße      | Max. Größe der Trefferlisten     |
|                         | (systemweite Einstellung!!)      |
| Trefferlistensortierung | Systemweite Einstellung!         |
|                         | keine Sortierung: Die ältesten   |
|                         | Dokumente werden zuerst          |
|                         | angezeigt. (Standardeinstellung) |
|                         | Neueste Dokumente zuerst: Die    |
|                         | neuesten Dokumente zuerst        |
|                         | angezeigt.                       |
| Caching der             | Internes caching der             |
| Validierungsregeln      | Vaidierungsregeln z.B. für       |
|                         | ·                                |

|              | nicht permanent vom SQL  |
|--------------|--------------------------|
|              | Server abgefragt werden) |
| Als Service  | Der PROXESS Document     |
| registrieren | Manager wird als Windows |
|              | Service registriert.     |

Siehe auch:

Menü "Document Manager"

# Register RPC Protokoll Lokaler PC Datei

Abbildung: "Document Manager Protokoll -Lokaler PC Datei"

| Dateiprotokollierung |                                                                             |
|----------------------|-----------------------------------------------------------------------------|
| Aktiviert            | Wenn hier die Dateiprotokollierung aktiviert wird, stehen die Optionen:     |
|                      | Debug / Information / Warnung / Fehler / Kritisch zur Auswahl. Es wird die  |
|                      | Einstellung Debug empfohlen und alles mit zu protokollieren.                |
| Datei aufteilen      | Wenn hier die Option Datei aufteilen gewählt ist, wird die Datei in mehrere |
|                      | Einzeldateien aufgeteilt                                                    |
| Maximale             | Wird die Datei aufgeteilt wird die hier eingetragene Anzahl von neuen       |
| Teilstücke           | Dateien erstellt, bevor die alten Dateien überschrieben werden. Es ist ein  |
|                      | Wert zwischen 1 - 100 wählbar.                                              |
| Maximale Größe       | Gibt die maximale Größe einer einzelnen Datei an. Die Größe kann            |
|                      | zwischen 1 - 50 MB liegen.                                                  |
| Pfad                 | Hier wird der Pfad eingetragen, in den die Log-Datei geschrieben werden     |
|                      | soll                                                                        |

#### Siehe auch:

Menü Document Manager Menü Document Manager Protokollierung

### Register RPC Protokoll Lokaler PC Konsole

| ument Manag<br>Allgemein   DB-Wi | er RPC Protokoll - Lokaler PC                |         |       |
|----------------------------------|----------------------------------------------|---------|-------|
| Konsolenprotok                   | llierung                                     |         | -     |
| Aktiviert                        | Debug 👻                                      |         |       |
| 1                                | Information<br>Warnung<br>Fehler<br>Kritisch |         |       |
|                                  |                                              | OK Abbr | echer |

Abbildung: "Document Manager Protokoll -Lokaler PC Konsole"

| Registrierungs-  | HKEY_LOCAL_MACHINE\SOFTWARE\ SHD\Document!\Dbil                            |  |
|------------------|----------------------------------------------------------------------------|--|
| schlüssel        |                                                                            |  |
| Kurzbeschreibung | Wenn hier die Konsolenprotokollierung aktiviert wird, stehen die Optionen: |  |
|                  | Debug / Information / Warnung / Fehler / Kritisch zur Auswahl. Es wird die |  |
|                  | Einstellung Debug empfohlen und alles mit zu protokollieren.               |  |

In diesem Fenster sehen Sie den momentan eingestellten Status der Protokollierung.

Siehe auch: Menü Document Manager Menü Document Manager Protokollierung

# Register RPC Protokoll Lokaler PC

| Document Manager                                                         | RPC Protokoll - Lokaler PC                                     |              |    |           |
|--------------------------------------------------------------------------|----------------------------------------------------------------|--------------|----|-----------|
| Allgemein DB-Win                                                         | Konsole   Datei                                                |              |    | 3         |
| <u>Protokollieru</u><br><u>DB-Win</u><br><u>Konsole</u><br><u>Date</u> i | <u>ing Status</u><br>Deaktiviert<br>Deaktiviert<br>Deaktiviert | <u>Level</u> |    |           |
|                                                                          |                                                                |              | OK | Abbrechen |

Abbildung: "Document Manager RPC Protokoll -Lokaler PC"

| Registrierungs-<br>schlüssel | HKEY_LOCAL_MACHINE\SOFTWARE\ SHD\Document!\Dbil                                           |
|------------------------------|-------------------------------------------------------------------------------------------|
| Kurzbeschreibung             | Steuerung von Protokollausgaben (Fehlermeldungen,<br>Informationen und Funktionsaufrufen) |

In diesem Fenster sehen Sie den momentan eingestellten Status der Protokollierung.

### Siehe auch:

Menü Document Manager

### **Befehl Messaging**

Die hier getroffenen Einstellungen sind Default-Einstellungen für den PROXESS Windows Client und für die PROXESS Serverkomponenten.

Zentrale E-Mail-Einstellungen für PROXESS Scribe werden in der PROXESS Web Base gemacht.

| e:                 | ndardmaßigen 5M I P Server und Benutzer an. |
|--------------------|---------------------------------------------|
| - Einstellungen    |                                             |
| Servername:        | www.letsbefast.de                           |
| Port:              | 25                                          |
| Mail-Adresse:      | document.manager@proxess.cloud              |
| Authentifizierung: | AUTH NONE                                   |
| Benutzername:      |                                             |
| Passwort:          |                                             |

Abbildung: Dialogfeld "Document Messaging"

| Servername        | Hier tragen Sie den Namen des sendenden Servers ein.                        |
|-------------------|-----------------------------------------------------------------------------|
| Port              | Hier tragen Sie den Mailport<br>ein.                                        |
| Mailadresse       | Die Mailadresse, mit dem sich<br>der Serveram Mailsystem<br>anmeldet.       |
| Authentifizierung | Hier wählen Sie das Level der<br>Authentifizierung aus<br>(personalisiert). |

| Benutzername | Nur einzutragen, wenn          |
|--------------|--------------------------------|
|              | Authentifizierung nicht "none" |
|              | ist.                           |
| Passwort     | Nureinzutragen, wenn           |
|              | Authentifizierung nicht "none" |
|              | ist.                           |
|              |                                |

### Siehe auch:

Menü "Document Manager"

### Register Sicherheitsprotokoll Lokaler PC Datei

Abbildung: "Document Manager Sicherheitsprotokoll -Lokaler PC Datei"

| Dateiprotokollierung   |                                                                                                    |
|------------------------|----------------------------------------------------------------------------------------------------|
| Aktiviert              | muss immer aktiviert sein und immer in eine Datei                                                                                                    |
| Datei aufteilen        | Wenn hier die Option Datei aufteilen gewählt ist, wird die Datei in mehrere Einzeldateien aufgeteilt                                                                                     |
| Maximale<br>Teilstücke | Wird die Datei aufgeteilt wird die hier eingetragene Anzahl<br>von neuen Dateien erstellt, bevor die alten Dateien<br>überschrieben werden. Es ist ein Wert zwischen 1 - 100<br>wählbar. |
| Maximale Größe         | Gibt die maximale Größe einer einzelnen Datei an. Die Größe kann zwischen 1 - 50 MB liegen.                                                                                              |
| Pfad                   | Hier wird der Pfad eingetragen, in den die Log-Datei geschrieben wird.                                                                                                    |

Siehe auch:

Menü Document Manager

# Register Sicherheitsprotokoll Lokaler PC Konsole

| Document Manag | er Sicherheitsprotokoll - Lokaler PC                                                   |              |
|----------------|----------------------------------------------------------------------------------------|--------------|
| Allgemein DB-W | in Konsole Datei<br>ollierung<br>Debug<br>Information<br>Warnung<br>Fehler<br>Kritisch |              |
|                |                                                                                        | OK Abbrechen |

Abbildung: "Document Manager Sicherheitsprotokoll -Lokaler PC Konsole"

| Registrierungs-<br>schlüssel | HKEY_LOCAL_MACHINE\SOFTWARE\ SHD\Document!\Dbil                   |
|------------------------------|-------------------------------------------------------------------|
| Kurzbeschreibung             | Wenn hier die Konsolenprotokollierung aktiviert wird, stehen die  |
|                              | Optionen:                                                         |
|                              | Debug / Information / Warnung / Fehler / Kritisch zur Auswahl. Es |
|                              | wird die Einstellung Debug empfohlen und alles mit zu             |
|                              | protokollieren.                                                   |

Siehe auch:

Menü Document Manager

| ullaemein DB-Wit |                                                            |             |
|------------------|------------------------------------------------------------|-------------|
| -Windows Debug   | Protokollierung                                            |             |
| ✓ Aktiviert      | Debug<br>■<br>Information<br>Warnung<br>Fehler<br>Kritisch |             |
|                  |                                                            | OK Abbreche |

# Register Sicherheitsprotokoll Lokaler PC DB-Win

Abbildung: "Document Manager Sicherheitsprotokoll -Lokaler PC DB-Win"

| Registrierungs-<br>schlüssel | HKEY_LOCAL_MACHINE\SOFTWARE\ SHD\Document!\Dbil                                                                                               |
|------------------------------|----------------------------------------------------------------------------------------------------|
| Kurzbeschreibung             | Wenn hier die Windows -Debug Protokollierung aktiviert wird, stehen die Optionen:                                                             |
|                              | Debug / Information / Warnung / Fehler / Kritisch zur Auswahl. Es<br>wird die Einstellung Debug empfohlen und alles mit zu<br>protokollieren. |

### Siehe auch: Menü Document Manager Menü Document Manager Protokollierung

# Register Sicherheitsprotokoll Lokaler PC

| Document Manager Sicl                                                     | nerheitsprotokoll - Lokal                   | er PC        |    |           |
|---------------------------------------------------------------------------|---------------------------------------------|--------------|----|-----------|
| Allgemein DB-Win Kon                                                      | sole   Datei                                |              |    | -         |
| <u>Protokollierung</u><br><u>DB-Win</u><br><u>Konsole</u><br><u>Datei</u> | <u>Status</u><br>Deaktiviert<br>Deaktiviert | <u>Level</u> |    |           |
|                                                                           |                                             |              | OK | Abbrechen |

Abbildung: "Document Manager Sicherheitsprotokoll -Lokaler PC"

| Registrierungs-<br>schlüssel | HKEY_LOCAL_MACHINE\SOFTWARE\ SHD\Document!\Dbil                                           |
|------------------------------|-------------------------------------------------------------------------------------------|
| Kurzbeschreibung             | Steuerung von Protokollausgaben (Fehlermeldungen,<br>Informationen und Funktionsaufrufen) |

Siehe auch: Menü Document Manager Menü Document Manager Protokollierung

# Register Fehlerprotokoll Lokaler PC Datei

Abbildung: "Document Manager Fehlerprotokoll -Lokaler PC Datei"

| Dateiprotokollierung   |                                                                                                    |
|------------------------|----------------------------------------------------------------------------------------------------|
| Aktiviert              | Wenn hier die Dateiprotokollierung aktiviert wird, stehen die Optionen:<br>Debug / Information / Warnung / Fehler / Kritisch zur Auswahl. Es wird die<br>Einstellung Debug empfohlen und alles mit zu protokollieren. |
| Datei aufteilen        | Wenn hier die Option Datei aufteilen gewählt ist, wird die Datei in mehrere<br>Einzeldateien aufgeteilt                                                                                                    |
| Maximale<br>Teilstücke | Wird die Datei aufgeteilt wird die hier eingetragene Anzahl von neuen<br>Dateien erstellt, bevor die alten Dateien überschrieben werden. Es ist ein<br>Wert zwischen 1 - 100 wählbar.                                 |
| Maximale Größe         | Gibt die maximale Größe einer einzelnen Datei an. Die Größe kann zwischen 1 - 50 MB liegen.                                                                                                    |
| Pfad                   | Hier wird der Pfad eingetragen, in den die Log-Datei geschrieben werden soll                                                                                                    |

#### Siehe auch:

Menü Document Manager

# Register Fehlerprotokoll Lokaler PC Konsole

| Document Manag<br>Allgemein   DB-W | er Fehlerprotokoll - Lokaler PC<br>n Konsole Datei             |          |     |
|------------------------------------|----------------------------------------------------------------|----------|-----|
| Aktiviert                          | Debug<br>Debug<br>Information<br>Warnung<br>Fehler<br>Kritisch |          |     |
|                                    |                                                                | OKAbbrec | nen |

Abbildung: "Document Manager Fehlerprotokoll -Lokaler PC Konsole"

| Registrierungs-<br>schlüssel | HKEY_LOCAL_MACHINE\SOFTWARE\ SHD\Document!\Dbil                   |
|------------------------------|-------------------------------------------------------------------|
| Kurzbeschreibung             | Wenn hier die Konsolenprotokollierung aktiviert wird, stehen die  |
|                              | Optionen:                                                         |
|                              | Debug / Information / Warnung / Fehler / Kritisch zur Auswahl. Es |
|                              | wird die Einstellung <b>Debug</b> empfohlen und alles mit zu      |
|                              | protokollieren.                                                   |

Siehe auch:

Menü Document Manager

# Register Fehlerprotokoll Lokaler PC DB-Win

| Document Manage                   | r Fehlerprotokoll - Lokaler PC                                                              |              |
|-----------------------------------|---------------------------------------------------------------------------------------------|--------------|
| Allgemein DB-Wir<br>Windows Debug | Konsole Datei   Protokollierung   Debug   Debug   Information   Warnung   Fehler   Kritisch |              |
|                                   |                                                                                             | OK Abbrechen |

Abbildung: "Document Manager Fehlerprotokoll -Lokaler PC DB-Win"

| Registrierungs-<br>schlüssel | HKEY_LOCAL_MACHINE\SOFTWARE\ SHD\Document!\Dbil                                                                                               |
|------------------------------|----------------------------------------------------------------------------------------------------|
| Kurzbeschreibung             | Wenn hier die Windows -Debug Protokollierung aktiviert wird, stehen die Optionen:                                                             |
|                              | Debug / Information / Warnung / Fehler / Kritisch zur Auswahl. Es<br>wird die Einstellung Debug empfohlen und alles mit zu<br>protokollieren. |

Siehe auch:

Menü Document Manager
# Register Fehlerprotokoll Lokaler PC

| rotokoti - Lokaler PC                       |                                                                     |                                                                               |                                                                         |
|---------------------------------------------|---------------------------------------------------------------------|-------------------------------------------------------------------------------|-------------------------------------------------------------------------|
| Datei                                       |                                                                     |                                                                               |                                                                         |
| <u>Status</u><br>Deaktiviert<br>Deaktiviert | Level                                                               |                                                                               |                                                                         |
| Aktiviert                                   | Debug                                                               |                                                                               |                                                                         |
|                                             |                                                                     |                                                                               |                                                                         |
|                                             |                                                                     |                                                                               | 1 416-01-01                                                             |
|                                             | Datei  <br><u>Status</u><br>Deaktiviert<br>Deaktiviert<br>Aktiviert | Datei<br><u>Status Level</u><br>Deaktiviert<br>Deaktiviert<br>Aktiviert Debug | Datei<br><u>Status Level</u><br>Deaktiviert<br>Debug<br>Aktiviert Debug |

Abbildung: "Document Manager Fehlerprotokoll -Lokaler PC"

| Registrierungs-<br>schlüssel | HKEY_LOCAL_MACHINE\SOFTWARE\ SHD\Document!\Dbil                                           |
|------------------------------|-------------------------------------------------------------------------------------------|
| Kurzbeschreibung             | Steuerung von Protokollausgaben (Fehlermeldungen,<br>Informationen und Funktionsaufrufen) |

Siehe auch: Menü Document Manager Menü Document Manager Protokollierung

# Register RPC Protokoll Lokaler PC DB-Win

| Document Manag | er RPC Protokoll - Lokaler PC |     |          |
|----------------|-------------------------------|-----|----------|
| Windows Debu   | Protokollierung               |     |          |
|                |                               | OKA | bbrechen |

Abbildung: "Document Manager Protokoll -Lokaler PC DB-Win"

| Registrierungs-<br>schlüssel | HKEY_LOCAL_MACHINE\SOFTWARE\ SHD\Document!\Dbil                                                                                                    |
|------------------------------|----------------------------------------------------------------------------------------------------|
| Kurzbeschreibung             | Wenn hier die Windows -Debug Protokollierung aktiviert wird,<br>stehen die Optionen:<br>Debug / Information / Warnung / Fehler / Kritisch zur Auswahl. Es |
|                              | wird die Einstellung Debug empfohlen und alles mit zu protokollieren.                                                                                     |

#### Siehe auch:

Menü Document Manager

Menü Document Manager Protokollierung

### **Befehl Active Queries**

| Active Queries                           |
|------------------------------------------|
| Einstellungen                            |
| Absender: document.manager@proxess.cloud |
| Intervall: 10 min 💌                      |
| Startzeit: (sofort)                      |
| OK Abbrechen                             |

Abbildung: Dialogfeld "Document Manager Active Queries"

| werden sollen. Es wird eine zeitautomatische                  |     |
|---------------------------------------------------------------|-----|
|                                                               |     |
| Abfrage ausgeführt                                            |     |
| , bhugo uuogolulluu                                           |     |
| Absender Über das Mailsystem erhält der Benutzer die Mitteilu | ing |
| über ein neues Dokument. Die E-Mail-Adresse des               |     |
| Benutzers ist in den Benutzereigenschaften                    |     |
| eingetragen.                                                  |     |
| Intervall Hier geben Sie die Intervallzeiten an, in der die   |     |
| Verarbeitung erfolgen soll. Die Auswahl liegt zwisch          | en  |
| 10 Minuten und 24 Stunden.                                    |     |
| Startzeit Hier geben Sie die gewünschte Startzeit der         |     |
| Verabeitung an.                                               |     |

### **Befehl Netzwerk**

|   | - Document Manager        |                |
|---|---------------------------|----------------|
|   | Name :                    | H-5039         |
| • | Hauptdatenbank :          | mProxessDB     |
| 1 | - Database Manager-       |                |
|   | Servername :              | H-5039         |
|   | Kommunikationsprotokoll : | lokaler Server |
| 1 | Storage Manager           |                |
|   | Servername :              | H-5039         |
| - | Kommunikationsprotokoll : | lokaler Server |
|   |                           | 1              |

Abbildung: Dialogfeld "Document Manager Netzwerk"

| Document Manager                                          |                                                                                                    |
|-----------------------------------------------------------|----------------------------------------------------------------------------------------------------|
| Name                                                      | Hier tragen Sier den<br>Namen des Document                                                                                                    |
|                                                           | Manager                                                                                                    |
|                                                           | Servers/Rechners ein.                                                                                                    |
| Hauptdatenbank                                            | Hier tragen Sie die                                                                                                    |
|                                                           | PROXESS Master                                                                                                    |
|                                                           | Datenbank ein. In der                                                                                                    |
|                                                           | Regel lautet der Name                                                                                                    |
|                                                           | "ProxessDB".                                                                                                    |
|                                                           |                                                                                                    |
| Database Manager                                          |                                                                                                    |
| Database Manager<br>Servername                            | Hier tragen Sie den                                                                                                    |
| Database Manager<br>Servername                            | Hier tragen Sie den<br>Namen des Database                                                                                                    |
| Database Manager<br>Servername                            | Hier tragen Sie den<br>Namen des Database<br>Manager                                                                                                    |
| Database Manager<br>Servername                            | Hier tragen Sie den<br>Namen des Database<br>Manager<br>Servers/Rechners ein.                                                                                             |
| Database Manager Servername Kommunikationsprotokoll       | Hier tragen Sie den<br>Namen des Database<br>Manager<br>Servers/Rechners ein.<br>Hier tragen Sie ein, über                                                                |
| Database Manager<br>Servername<br>Kommunikationsprotokoll | Hier tragen Sie den<br>Namen des Database<br>Manager<br>Servers/Rechners ein.<br>Hier tragen Sie ein, über<br>welches Protokoll die                                       |
| Database Manager Servername Kommunikationsprotokoll       | Hier tragen Sie den<br>Namen des Database<br>Manager<br>Servers/Rechners ein.<br>Hier tragen Sie ein, über<br>welches Protokoll die<br>Verbindung von                     |
| Database Manager Servername Kommunikationsprotokoll       | Hier tragen Sie den<br>Namen des Database<br>Manager<br>Servers/Rechners ein.<br>Hier tragen Sie ein, über<br>welches Protokoll die<br>Verbindung von<br>PROXESS Database |

|                         | Document Manager          |
|-------------------------|---------------------------|
|                         | aufgenommen wird.         |
| Storage Manager         |                           |
| Servername              | Hier tragen Sie den       |
|                         | Namen des Storage         |
|                         | Manager Servers ein.      |
| Kommunikationsprotokoll | Hier tragen Sie ein, über |
|                         | welches Protokoll die     |
|                         | Verbindung von            |
|                         | PROXESS Document          |
|                         | Manager zu PROXESS        |
|                         | Storage Manager           |
|                         | aufgenommen wird.         |

# Siehe auch:

Menü "Document Manager"

# Menü Hilfe

### **Rechner Name**

|          |                                                                                                    | ок                |
|----------|----------------------------------------------------------------------------------------------------|-------------------|
|          | Auf weichem Rechner mochten Sie die<br>Registryeinträge ändern? Bitte geben<br>Sie den Rechnernamen an: | Abbrecher         |
| Sie brau | chen keinen Name zu nennen, wenn Sie die Regis                                                          | try auf dem lokal |

Abbildung: Dialogfeld "Befehl Rechner Name"

#### **Befehl Rechner Name**

PROXESS Registry Setup ändert standardmäßig die Registrierung auf dem lokalen Rechner. Wenn Sie unter einem Benutzerkonto mit der entsprechenden Berechtigung angemeldet sind, können Sie die Konfiguration von jedem beliebigen Rechner in ihrem Netzwerk durchführen.

Wollen Sie die Registrierung eines anderen Rechners im Netz ändern, geben Sie über diesen Befehl den gewünschten Rechnernamen an.

Um diese Funktion nutzen zu können, müssen Sie die entsprechenden windows Berechtigungen im Netzwerk haben!

<u>Siehe auch:</u> Menü Hilfe

### Hilfethemen

In diesem Bereich finden Sie die aktuelle Online-Hilfe. Die Dokumentation als PDF-Datei finden Sie in der Programmgruppe **PROXESS/Dokumentation**.

# Info über Registry Setup

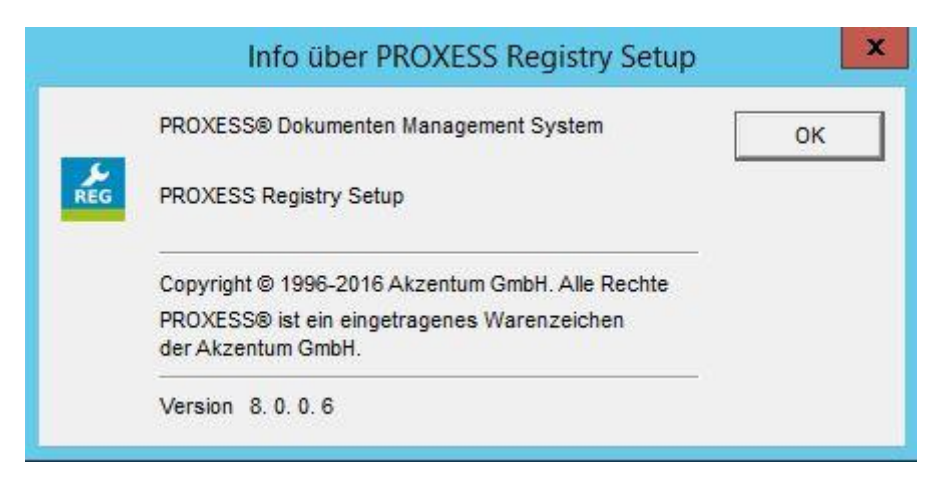

Abbildung: Dialogfeld "Info über PROXESS Registry Setup"

In diesem Bereich finden Sie die Information zu Ihrem aktuellen Programmstand.

# Index

#### Α

Active Queries 71 Ausgabemedium 14 В Backup Volltextdatenbank 45 Befehl Einstellungen 46, 55 Befehl Hilfethemen 75 Befehl Lizenz 9, 50 Befehl Messaging 60 Befehl Netzwerk 72 Befehl Protokollierung 13 Befehl Rechner Name 74 Befehl Relationale Datenbank 24 Befehl RPC Einstellungen 10 Befehl Session License Manager 51 Befehl Volltextdatenbank 37 Benutzeranmeldung 48 С Caché 35, 36 D DB-Win 16 **Document Manager 53** Document Manager Protokollierung 54 Jet 33, 34 Т Lucene 38, 39, 43, 45 O Oracle 30, 31, 32 **PROXESS Registry Setup 5** 

#### R

Register Allgemeine Volltext Einstellungen 38 Register Analyze Estimate 32 Register Anmeldung 26, 30, 33, 35 Register Einstellungen 28, 31, 34, 36 Register Erweiterte Einstellungen 39 Register Fehlerprotokoll Lokaler PC 16 Register Fehlerprotokoll Lokaler PC Allgemein 69 Register Fehlerprotokoll Lokaler PC Datei 18, 66 Register Fehlerprotokoll Lokaler PC DB 68 Register Fehlerprotokoll Lokaler PC Konsole 17,67 Register RPC Protokoll Lokaler PC Allgemein 20, 59 Register RPC Protokoll Lokaler PC Datei 22, 57 Register RPC Protokoll Lokaler PC DB 23, 70 Register RPC Protokoll Lokaler PC Konsole 21, 58 Register Sicherheitsprotokoll Lokaler PC Allgemein 65 Register Sicherheitsprotokoll Lokaler PC Datei 62 Register Sicherheitsprotokoll Lokaler PC DB 64 Register Sicherheitsprotokoll Lokaler PC Konsole 63 Register Update 29 **Register Volltext 45** Register Volltext Einstellungen 43 Registrierungszweig 7, 8 ς Schweregrad Fehlerprotokoll 19 SQL 26, 28, 29